# Período de renovação de licença expirada

# Contents

| Introdução                  |
|-----------------------------|
| Período de Licença Expirado |
| SeveridadeICS               |
| Impacto                     |
| Descrição                   |
| MensagemSyslog              |
| Exemplo deMensagem          |
| Famíliade produtos          |
| Regex                       |
| Recomendação                |
| Comandos                    |

# Introdução

Este documento descreve o Smart Licensing e o que acontece quando sua licença expira.

# Período de Licença Expirado

# SeveridadeICS

3 - Erro

### Impacto

Se não for assistido, pode afetar os serviços dependendo da plataforma.

## Descrição

O Smart Licensing é um serviço que oferece uma maneira centralizada e flexível de gerenciar licenças em dispositivos Cisco. Quando um dispositivo está usando o Smart Licensing, ele pode operar em um modo de avaliação por um determinado período, permitindo que os usuários testem recursos antes de comprar as licenças necessárias. Essa mensagem indica que o período de avaliação do dispositivo expirou na data especificada. Essa mensagem é exibida uma vez por semana após a expiração. Se o período de avaliação expirou e você deseja continuar usando os recursos, é necessário obter as licenças apropriadas da Cisco e registrá-las no serviço Smart Licensing.

### MensagemSyslog

### Exemplo deMensagem

Jun 04 56:35:27 <> : %SMART\_LIC-3-EVAL\_EXPIRED\_WARNING: Evaluation period expired on xxx xxx xx:xx:xx x

#### Famíliade produtos

- Switches Cisco Catalyst 9300 Series
- Switches Cisco Catalyst 9200 Series
- Switches Cisco Catalyst 3850 Series
- Switches Cisco Catalyst 3650 Series
- Switches Cisco Catalyst 9500 Series
- Switches Cisco Catalyst 9400 Series
- Roteadores de serviços integrados Cisco 4000 Series
- Switches Cisco Catalyst 9600 Series

#### Regex

N/A

#### Recomendação

Esse erro pode ser visto quando o período de avaliação expira, quando o dispositivo não é registrado ou quando não há conectividade com o Cisco Smart Software Manager (CSSM). Siga estas etapas para tentar corrigir o problema:

1. Verifique se o dispositivo pode ser acessado em tools.cisco.com: Switch#ping tools.cisco.com Digite a sequência de escape para abortar. Enviando Echos ICMP de 5.100 bytes para 173.37.145.8, o tempo limite é de 2 segundos: !!!!! A taxa de sucesso é de 100% (5/5), round-trip min/avg/max = 41/41/42 ms

2. Se o dispositivo não tiver sido registrado no servidor de Smart Licensing, registre-o no CSSM gerando um novo token, conforme este link: <u>Gerando um Novo Token do CSSM</u>

3. Registre o dispositivo com o token Novo com estes comandos: Device#license smart trust idtoken local force ou Device#license smart trust idtoken local force.

4. Certifique-se de que a porta 80/443 seja permitida entre o dispositivo e o servidor CSSM.

#### Comandos

#show version

#show logging

#show platform

#show license status

#show license all

#show clock

#show license summary

#show module

#show running-config

#### Sobre esta tradução

A Cisco traduziu este documento com a ajuda de tecnologias de tradução automática e humana para oferecer conteúdo de suporte aos seus usuários no seu próprio idioma, independentemente da localização.

Observe que mesmo a melhor tradução automática não será tão precisa quanto as realizadas por um tradutor profissional.

A Cisco Systems, Inc. não se responsabiliza pela precisão destas traduções e recomenda que o documento original em inglês (link fornecido) seja sempre consultado.